# **ON-SITE REGISTRATION**

#### In this article

- Step 1 Registrant Information
- Step 2 Order Details
- Step 3 Payment Details
- Step 4 Confirmation

The on-site registration steps allows you anyone with the PMI Events Manager or PMI Invoices Manager to register someone to an event in person by accessing this section. You can have a laptop or tablet at the event and accept registrations on the spot and take cash or credit card payments. In this article you will see all 4 steps of this operation and you can also <u>watch our training video on how to</u> <u>use this section</u>.

### **Step 1 - Registrant Information**

The first step is to choose the event that you want to register this person for. Then, if they are a member of your chapter and have a PMI number, you can enter it and it will automatically fill the information for this registration, if not, you can put their first name and last name.

You must also enter their email address and you can use the checkbox to send their receipt to the email address. Lastly, the final checkbox allows you to create an anccount for them on the website if they do not currently have one. Click on **"Continue"** to go to the next step.

| On-site registration                                                              |                          |                      |                          |          |  |  |
|-----------------------------------------------------------------------------------|--------------------------|----------------------|--------------------------|----------|--|--|
| 1<br>Registrant Information                                                       | 2<br>Order Details       | 3<br>Payment Details | 4<br>Confirm             | ation    |  |  |
| Choose an event                                                                   | Ţ                        |                      |                          |          |  |  |
| Switch to view pass events Registrant Information                                 |                          |                      |                          |          |  |  |
| PMI Hember Number                                                                 | Participant's First Name | •                    | Participant's Last Name* |          |  |  |
| Account Type: Guest                                                               |                          |                      |                          |          |  |  |
| Additional Options                                                                |                          |                      |                          |          |  |  |
| ✓ Send the receipt by email                                                       |                          |                      |                          |          |  |  |
| Email address*                                                                    |                          |                      |                          |          |  |  |
| ☐ This participant was not found in our system. Do you want to create an account? |                          |                      |                          |          |  |  |
|                                                                                   |                          |                      |                          | CONTTNUE |  |  |

# Step 2 - Order Details

The order details screen is review the information before moving on to the payment details. You can also apply a direct discount here. Please note that in this discount field, you DO NOT put a promo code, instead you put a direct dollar amount that you wish to discount and click on apply. Click on **"Continue"** to move on to the next step.

| On-site registration                        |                                       |                      |               |               |                      |          |
|---------------------------------------------|---------------------------------------|----------------------|---------------|---------------|----------------------|----------|
| 1 2<br>Registrant Information Order Details |                                       | 3<br>Payment Details |               | Is            | 4<br>Confirmation    |          |
| << Cancel                                   |                                       |                      |               |               |                      |          |
| Cart                                        |                                       |                      |               |               |                      |          |
| Event name 🔹                                | Date                                  | ٠                    | Participants  |               | Price                | ٠        |
| Special PMI Event                           | Wednesday February 22, 2023 at 6:00PM |                      | 1 Test Person |               | \$0.00 (Non member)  |          |
|                                             |                                       |                      |               | Enter discoun | t amount (e.g. 9.25) | APPLY    |
|                                             |                                       |                      |               | Subtotal:     |                      | \$0.00   |
|                                             |                                       |                      |               | Total         |                      | \$0.00   |
| BACK                                        |                                       |                      |               |               | l                    | CONTINUE |

# **Step 3 - Payment Details**

If the person already has an account and that was matched with their PMI number, this information should already be filled out. If not, you will have to fill it out. If the event is free, you will not see the payment information but if a payment is required, you will have the option to choose cash or credit card. For the credit card, you will have to enter the number and the expiry date as well as the 3-4 digit security code. Afterwards click on "**Continue**" to process the payment and the registration.

| On-site | registration |  |
|---------|--------------|--|
|         | 0            |  |

| 1<br>Registrant Information | 2<br>Order Details | 3<br>Payment Details | 4<br>Confirmation |  |
|-----------------------------|--------------------|----------------------|-------------------|--|
| << Cancel                   |                    |                      |                   |  |
| Billing Information         |                    |                      |                   |  |
| First Heme*<br>Test         |                    | Lest Nose*<br>Person |                   |  |
| Emult*<br>info@pmi.org      |                    | Phone                |                   |  |
| Соврапу паве                |                    | Address*             |                   |  |
| Address 2                   |                    | City*                |                   |  |
| ZIP/Postal Code*            |                    | Geostry*<br>Canada   | ~                 |  |
| State/Province*             | v                  |                      |                   |  |
| Payment mode                |                    |                      |                   |  |
| ● Credit card ○ Cash        |                    |                      |                   |  |
|                             |                    |                      |                   |  |
|                             |                    |                      |                   |  |

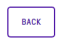

# **Step 4 - Confirmation**

On this screen you will a confirmation with the order number. This will automatically create an invoice on your website and add this person as a participant to that event. If an error occured in processing the payment, you will see it on this screen.

To return to the first step to add another participant, click on "New Registration".

#### **On-site registration**

| 1<br>Registrant Information                              | <b>2</b><br>Order Details | 3<br>Payment Details | <b>4</b><br>Confirmation |  |  |
|----------------------------------------------------------|---------------------------|----------------------|--------------------------|--|--|
| Registration has been added to the list of participants. |                           |                      |                          |  |  |
| Here is your confirmation number<br>#order_1676565795262 |                           |                      |                          |  |  |
| A confirmation email will be sent to info@pmi.org.       |                           |                      |                          |  |  |
|                                                          |                           |                      |                          |  |  |

NEW REGISTRATION